伊勢原市シルバー人材センター

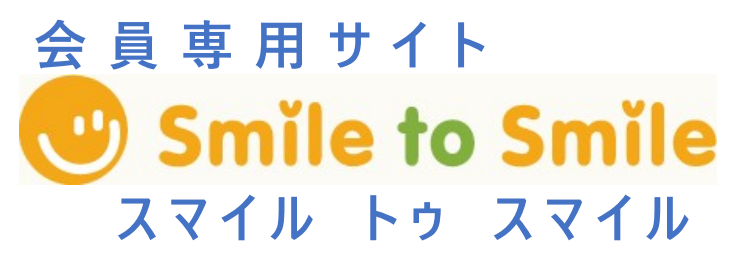

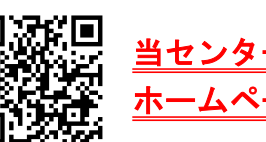

## Smile to Smile サービスの利用登録について

インターネットを利用した情報提供サービス「Smile to Smile」の利用を進めています。 ご自宅のパソコンやスマホ、タブレットから、インターネットの会員専用 Web サイトへ アクセスし、次のサービスをいち早く閲覧することができる便利なサービスです。 センターのデジタル化に向けて、会員の皆さんのご協力をお願いします。

- ・配分金明細の確認(毎月の配分金明細を確認できます)
- ・センターからのお知らせ(お知らせが届きます)
- ・就業情報の確認(求人情報を確認でき、応募できます)
- ・就業依頼の確認(仕事の依頼が地図付きで届きます)

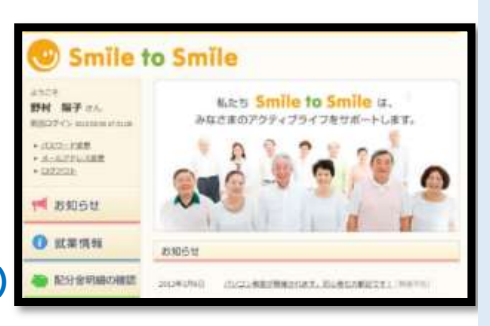

※登録・利用料は無料です。(回線等通信料は自己負担となります。)

## 登録をするには、「ログイン ID」と「仮パスワード」が必要です。 事務局 ロタ2-8801 までご連絡ください

登録を行う前に、次のことを確認しましょう

1 センター事務局から送付された「ログイン ID」と「仮パスワード」を メモしましょう。

| ログイン ID |  |
|---------|--|
| 仮パスワード  |  |

2 ご自分の現在の「メールアドレス」を確認しましょう。

メールアドレス

今後『Smile to Smile』で使用する「新パスワード」を決めましょう。
(半角英数字 8 文字以上、大文字・小文字はどちらでも OK)

新パスワード

利用登録の方法は裏面へ

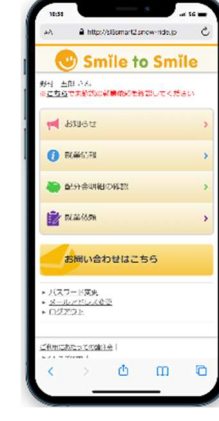

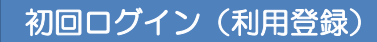

Smile to Smile を利用するには、
初回ログイン時に、メールアドレスの
登録・パスワード変更を行い、利用登録の手続きを行う必要があります。

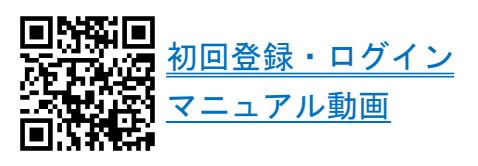

【ステップ1】

① ログイン 「Smile to Smile」(https://www.s22s.jp)を開き、ログインします。

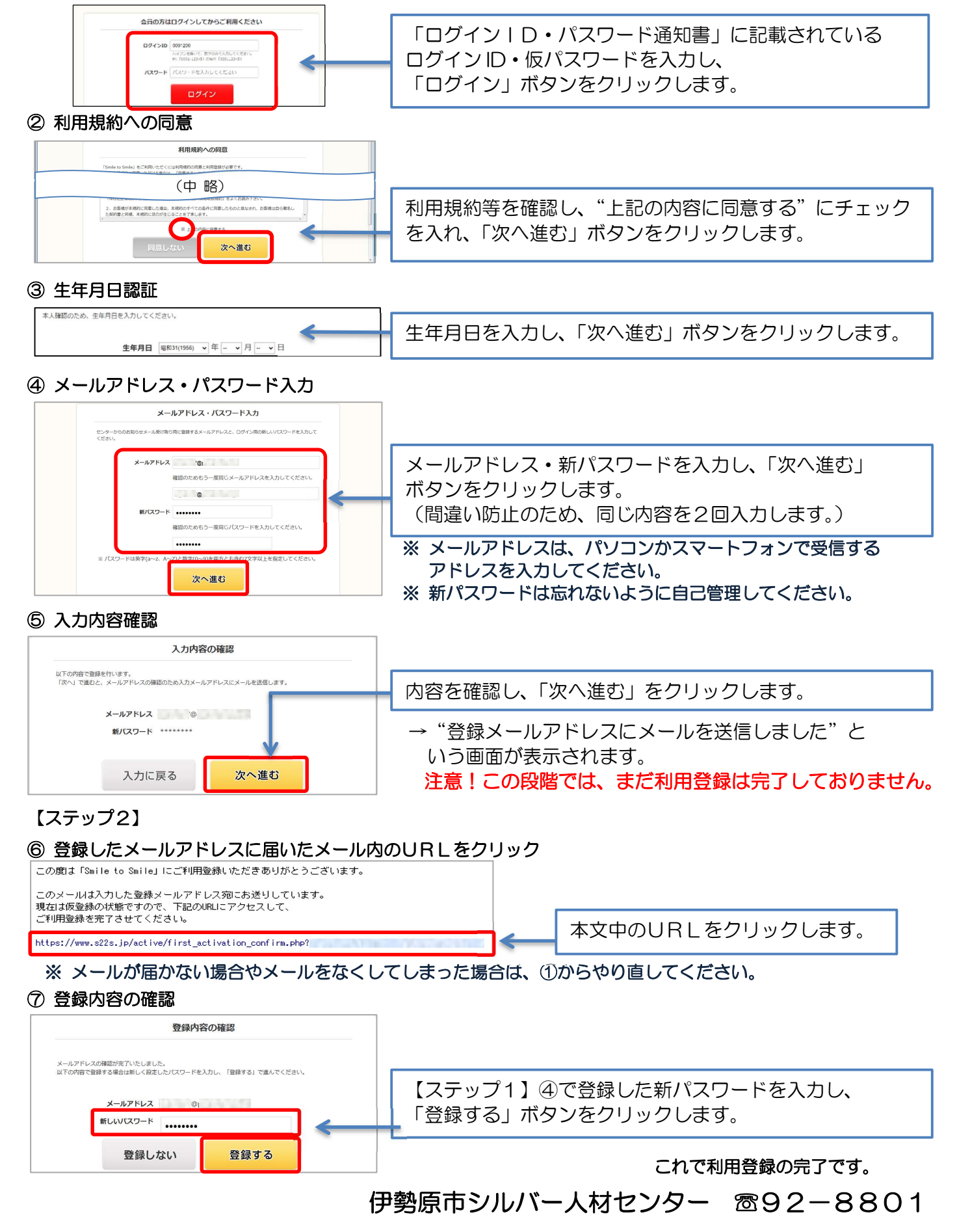